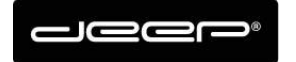

KURZANLEITUNG Webset deep AG

deep AG Comercialstrasse 19 CH - 7000 Chur +41 81 258 56 86 info@deep.ch www.deep.ch

## Kurzanleitung Webset deep AG

Verwaltung Antispam

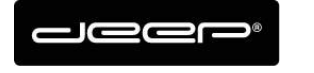

## **ZUGANGSDATEN**

Die Zugangsdaten erhalten Sie von einem Techniker der deep AG

## Webset Anmelden

→ Gehen Sie auf die Webseite https://webset.deep.ch/

| Authentifizierung                                   |                                                |     |
|-----------------------------------------------------|------------------------------------------------|-----|
| Loggen Sie sich mit Ihrem<br>einem E-Mail Usernamen | n Kundenkonto,<br>oder einer E-Mail Adresse ei | in. |
| Anmeldetyp:                                         | Kunde 👻                                        |     |
| Benutzername:                                       |                                                |     |
| Passwort:                                           |                                                |     |
| Server:                                             | deep                                           |     |
|                                                     | 🔍 Spin                                         |     |
|                                                     | 🔊 Login                                        |     |
|                                                     |                                                |     |

- → Geben Sie Ihre Zugangsdaten ein
- ➔ Anmeldetyp Kunde müssen Sie Ihren Webset Benutzer eingeben und das Webset Passwort, der Server spielt hier keine Rolle
- Wenn Sie den Anmeldetyp E-Mail auswählen können Sie sich mit Ihrem Mailbenutzernamen (oder ganze Mailadresse) anmelden, hier muss der Server beachtet werden!

Für deep.ch Adressen  $\rightarrow$  deep Server auswählen

Für spin.ch Adressen  $\rightarrow$  spin Server auswählen

Für deep AG gehostete Mailadressen (z.b nudeln-hans.ch) → deep Server auswählen

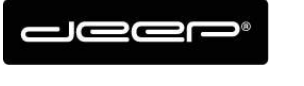

## Antispam Verwaltung

- ➔ Klicken Sie bei der gewünschten Mailadresse auf der linken Seite, bei der Sie die Anti-Spam Einstellungen anpassen möchten.
- → Beim Punkt Anti-Spam können Sie den Register mit dem dreieckchen

| Kunden & Produkte                                                 |                                        |                                                             |
|-------------------------------------------------------------------|----------------------------------------|-------------------------------------------------------------|
|                                                                   |                                        |                                                             |
| Daten und Produkte                                                |                                        | « Mail                                                      |
| Kunde: Herr Kurmann, Yannick Adress<br>Telefon: 078 720 38 28 (M) | e: Bahnhofstrasse 56<br>7302 Landquart | Benutzername: popykurmann<br>Passwort ändern<br>(optional): |
| Produkt Detail                                                    | Status                                 | Aliase                                                      |
| E Turs: Mail (1)                                                  |                                        |                                                             |
| Kostenlose E-Mailbox zu Intern Postfach popykur                   | mann Aktiv                             | + Alias hinzufügen 🛛 🛪 Alias löschen                        |
|                                                                   |                                        | E-Mail 🔺                                                    |
|                                                                   |                                        | ykutest@deep.ch                                             |
|                                                                   |                                        | Weiterleitung                                               |
|                                                                   |                                        |                                                             |
|                                                                   |                                        | – ▲ Anti-Spam —                                             |
|                                                                   |                                        | Aktion: In Junk-Ordner 👻                                    |
|                                                                   |                                        | Absender: 📫 Whitelist 👎 Blacklist                           |
|                                                                   |                                        |                                                             |
|                                                                   |                                        | ✓ Speichern                                                 |

- → Hier werden die Aktionen beschreiben, was mit einer Spam Nachricht geschieht:
- ➔ In Junk-Ordner: Alle Mails werden im Webmail im Spam Ordner gelagert und kommen nicht bis zu einem Mail Programm durch.
- Betreff markieren: Leitet alle Mails an den Posteingang weiter mit der Markierung \*SPAM\* im Betreff
- ➔ Keine Aktion: Spam Nachrichten werden als normale Mail gehandhabt ohne Spamüberwachung

| Anti-Spam<br>Aktion:<br>Absender: | In Junk-Ordner -<br>In Junk-Ordner<br>Betreff markjeren |
|-----------------------------------|---------------------------------------------------------|
|                                   | Keine Aktion                                            |
|                                   |                                                         |
| ✓ Speichern                       |                                                         |

→ Vergessen Sie nicht nach der Änderung Speichern zu drücken.